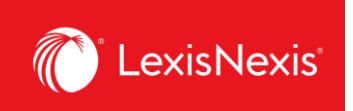

## How do I customize the total value for all platform subscriptions in my report?

There is a new feature in LexisNexis Account Insights that allows users to customize their own reference value for all platform subscriptions for chargeback purposes. This value is important because it serves as the reference for pro rating chargebacks within the **CONTRACT NET AMOUNT** column, ensuring that you are maximizing your total cost recovery dollars.

- 1. From anywhere within LexisNexis Account Insights, click the **Custom Allocation** tab.
- 2. Click the Create Custom Allocation Template link.

| LexisNexis® Account | Insights  | LexisNexis - Canada - LNAC Demo   |                                       |                        | O Support •          | LexisNexis® Products 🝷 | Hello, Dusan! • |
|---------------------|-----------|-----------------------------------|---------------------------------------|------------------------|----------------------|------------------------|-----------------|
| Home                | Custo     | om Allocation                     | usage items within your Lexis         | Subscription           |                      |                        | Quick Tutorial  |
| Create Report       | Search by | template name                     | Q                                     | Create Custom Allocati | on Template 2        |                        |                 |
| A Report Lavoute    |           | Custom Allocation Template Name 🗍 | Financial Accounts                    | Create Date            | Last Updated 🖇       | Profile Type           | Shared Lev      |
| Custom Allocation   |           | TEST CUSTOM                       | 1 of 1 Financial Accounts<br>Selected | 18-MAR-2024 03:29 PM   | 18-MAR-2024 03:32 PM | Private                | Editable        |

- 3. Give a name to your **Fixed Rate Template** under the **Name Custom Allocation Template** box. If you want, enter the description of the Custom Allocation Template in the next box.
- 4. Under **Shared Level**, select if you would like this template to be visible to all administrators in your organization (**Shared**) or only to you (**Private**).
  - a. We recommend that you choose the **Shared > Editable** option, because if you are away for whatever reason and the report layout needs to be amended, other users would be able to go in and make the necessary changes.

| LexisNexis® Accoun       | Insights LexisNexis - Canada - LNAC Demo                                                   | O Support ▼ | LexisNexis® Products *                                   | Hello, Dusan! •                                       |
|--------------------------|--------------------------------------------------------------------------------------------|-------------|----------------------------------------------------------|-------------------------------------------------------|
| Home                     | Create Custom Allocation Template<br>424WW4ZQK:LexisNexis - Canada - LNAC Demo             |             |                                                          |                                                       |
| Create Report            | Name Custom Allocation Template:<br>TEST CUSTOM                                            |             | Data has beer<br>through 01-Ai<br>February 202<br>final. | atement<br>processed<br>PR-2024.<br>4 billing data is |
| Custom Allocation        | Description (Optional) Add more detail about this template; such as when it should be used |             | Partial month<br>preliminary u<br>data is availab        | data is<br>tíl full month<br>le.                      |
| Fixed Rate<br>Allocation | Shared Level                                                                               |             | Custom Alloc<br>cannot be app<br>to 01-APR-20            | ation Template<br>lied to data prior<br>24.           |
| Internal Allocation      | Finance     A                                                                              |             | A report is no<br>are intended<br>purposes only          | t a bill. Reports<br>for reporting                    |
| Scheduled Reports        | Consume -                                                                                  |             | Quick Li                                                 | nks                                                   |

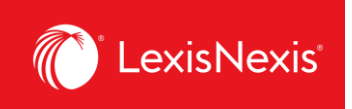

5. Next, under the **Monthly Subscription Cost** option, enter the values you wish to allocate for each Usage and Non Usage product. The values can be expressed either in dollars (e.g. \$1,000.00) or as percentages of the individual product's subscription value (e.g. 25%).

| Monthly Subscription Cost: |        | Apply Default A       | Allocation:  |                  |          |
|----------------------------|--------|-----------------------|--------------|------------------|----------|
|                            |        | *All checked iter     | ms require a | value            |          |
|                            |        | Include               | <u>%</u>     | OR <u>Amount</u> | $\frown$ |
| Context                    |        | <ul> <li>✓</li> </ul> | %            | \$ 0.00          | 5        |
| Diligence                  |        |                       | %            | \$ 0.00          |          |
| Intelligize                |        |                       | %            | \$ 0.00          |          |
| Lexis                      |        | <                     | %            | \$ 2,000.00      |          |
| Practical Guidance         |        | <ul><li>✓</li></ul>   | %            | \$ 2,000.00      |          |
| QuickLaw                   |        |                       | %            | \$ 1,000.00      |          |
| Monthly Cost:              | \$0.00 | Allocation:           | ∞%           | \$5,000.00       |          |
| Total Monthly Cost:        | \$0.00 | Allocated:            | ∞%           | \$5,000.00       |          |

6. Under **Custom Allocation Template Filters**, make sure to exclude any categories from your custom allocation.

| Custom Allocation Template Filters 6 | View All Filters  |
|--------------------------------------|-------------------|
| Select a Category                    |                   |
| Activity Description                 | ALL               |
| Client IDs                           | ALL               |
| Place of Business                    | ALL               |
| Pricing Categories                   | ALL               |
| Types of Charges                     | ALL               |
| User Names                           | ALL               |
|                                      | Reset All Filters |

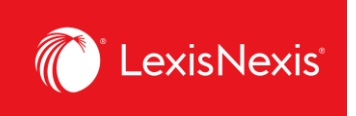

- 7. Once you are happy with your selections, click the **Save** button.
- 8. To assign your custom allocation as a part of a report, go to **Create Report** and under **Cost Recovery** option, click on the **Select Method** dropdown and select **Custom Allocation**.
- 9. Under **Apply Custom Allocation**, click the **None selected** grey box and select your custom allocation.

| LexisNexis® Account      | nsights LexisNexis - Canada - LNAC Demo                                                                |                                                                              | O Support ▼                                                                                                | LexisNexis® Products 🔻                                                                                                    | Itelio, Dusan!                                                                               |
|--------------------------|----------------------------------------------------------------------------------------------------|------------------------------------------------------------------------------|----------------------------------------------------------------------------------------------------|----------------------------------------------------------------------------------------------------|----------------------------------------------------------------------------------------------|
| Greate Report            | Create Report<br>424WW4ZQK LexisNexis - Canada - LNAC Demo<br>Billing & Allocation Internal Allocation |                                                                              |                                                                                                    | (                                                                                                    | ?) Quick Tutorial                                                                            |
| Report Layouts           | Date Range  Standard Date Range: Month to date (01-Apr-2024 - 01-Apr  Select Month  Custom Date Range  |                                                                              | Data Statement<br>Data has been processed through 01-<br>APR-2024. February 2024 billing data is<br>final. |                                                                                                    |                                                                                              |
| Fixed Rate<br>Allocation | Cost Recovery: Zero Priced<br>Select Method: 1 8<br>Custom Allocation v                                | IEvents: (i) Include  Apply Custom Allocation: (i) None Selected TEST CUSTOM | )                                                                                                    | Partial month data is prei<br>full month data is availab<br>Custom Allocation Templa<br>applied to data prior to 01<br>A report is not a bill. Rep<br>intended for reporting pu | iminary until<br>e.<br>te cannot be<br>-APR-2024.<br><b>-Drts are</b><br><b>rposes only.</b> |

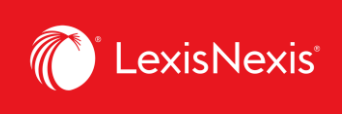

- 10. As an alternative to this process, you also do a manual custom allocation without creating a template when you are in the **Create Report** tab.
  - a. Under **Cost Recovery**, click on the **Select Method** dropdown and select **Default Allocation**.
  - b. Choose Distribute use by Gross Amount.
  - c. Under the **Monthly Subscription Cost** option, assign either the dollar amount or the percentage amount to Usage and Non Usage products.

|                                   | 424WW4ZQK LexisNexis - Canada - LNAC Demo                                                                                           |  |  |  |
|-----------------------------------|----------------------------------------------------------------------------------------------------|--|--|--|
| Create Report                     | Billing & Allocation Internal Allocation                                                                                            |  |  |  |
| A Report Layouts                  | Date Range                                                                                                    |  |  |  |
| ©<br>Custom Allocation            | <ul> <li>Standard Date Range: Month to date (01-Apr-2024 - 01-Apr-2024)</li> <li>Select Month</li> <li>Custom Date Range</li> </ul> |  |  |  |
| <b>I</b> Fixed Rate<br>Allocation | Cost Recovery: Zero Priced Events: (i) Include                                                                                      |  |  |  |
| S<br>Internal Allocation          | Select Method: i)     Apply Default Allocation: i)       Default Allocation     Distribute use by Gross Amount                      |  |  |  |
| C<br>Scheduled Reports            | Match Report Tax Amount to Invoice Tax Amount Monthly Subscription Cost Assign Recovery:                                            |  |  |  |
|                                   | % OR Amount % of Monthly Cost                                                                                                    |  |  |  |
|                                   | Usage Products \$0.00 % \$ 5000.00 C                                                                                                |  |  |  |
|                                   | Total Monthly Cost: \$0.00 Recovery Amount: \$5,000.00                                                                              |  |  |  |

- 11. Once you are happy with all your selections, click **View** or **Download** to obtain the report.
- 12. Irrespective of the option you choose (whether through a **Custom Allocation** template or a manual allocation within the **Default Allocation** option), all pro rated chargebacks with the new Recovery Amount will be displayed in the **CONTRACT NET AMOUNT** column of the report.